## Fase 8 della risoluzione dei problemi del percorso dei dati di Firepower: Criteri di analisi della rete

## Sommario

Introduzione Prerequisiti Risoluzione dei problemi relativi alla funzionalità dei criteri di analisi della rete Utilizzo dello strumento "trace" per individuare le perdite del preprocessore (solo FTD) Verifica configurazione di Protezione accesso alla rete Visualizza impostazioni di Protezione accesso alla rete Impostazioni di Protezione accesso alla rete che possono causare interruzioni invisibili all'utente Verifica della configurazione back-end Creazione di un Protezione accesso alla rete di destinazione Analisi falsi positivi Fasi di mitigazione Dati da fornire a TAC

## Introduzione

Questo articolo fa parte di una serie di articoli che spiegano come risolvere in modo sistematico i problemi relativi al percorso dei dati nei sistemi Firepower per determinare se i componenti di Firepower possono influire sul traffico. Per informazioni sull'architettura delle piattaforme Firepower e per i collegamenti agli altri articoli sulla risoluzione dei problemi relativi al percorso dei dati, consultare l'<u>articolo Panoramica</u>.

In questo articolo viene descritta l'ottava fase della risoluzione dei problemi relativi al percorso dati di Firepower, la funzionalità Criteri di analisi della rete.

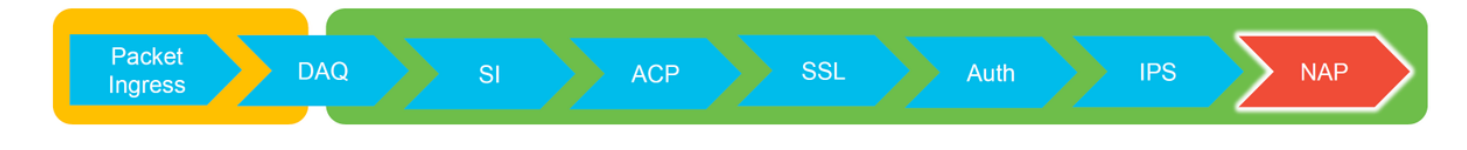

## Prerequisiti

- Questo articolo è applicabile a tutte le piattaforme Firepower
   La funzione trace è disponibile solo nella versione 6.2.0 e successive del software per la piattaforma Firepower Threat Defense (FTD).
- Conoscenza di Snort open source è utile, anche se non richiesto Per informazioni su Snort open source, visitare il sito <a href="https://www.snort.org/">https://www.snort.org/</a>

## Risoluzione dei problemi relativi alla funzionalità dei criteri di

### analisi della rete

I criteri di analisi della rete contengono le impostazioni del preprocessore snort che eseguono controlli sul traffico in base all'applicazione identificata. I preprocessori sono in grado di eliminare il traffico in base alla configurazione. In questo articolo viene descritto come verificare la configurazione di Protezione accesso alla rete e verificare la presenza di rilasci del preprocessore.

**Nota:** Le regole per il preprocessore hanno un ID generatore (GID) diverso da '1' o '3' (ovvero 129, 119, 124). Per ulteriori informazioni sui mapping tra il GID e il preprocessore, vedere le <u>Guide alla configurazione di</u> FMC.

# Utilizzo dello strumento "trace" per individuare le perdite del preprocessore (solo FTD)

Lo strumento **System Support Trace** (Traccia supporto sistema) può essere utilizzato per rilevare le cadute eseguite a livello di preprocessore.

Nell'esempio seguente, il preprocessore di normalizzazione TCP ha rilevato un'anomalia. Di conseguenza, il traffico viene scartato in base alla regola **129:14**, che cerca i timestamp mancanti in un flusso TCP.

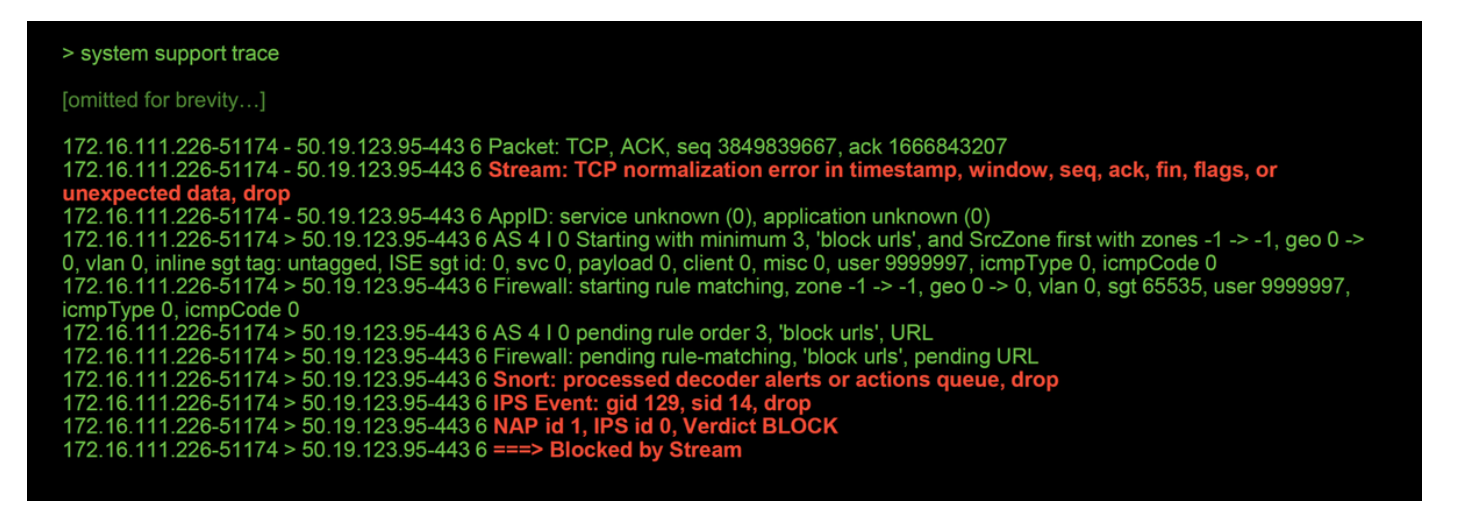

**Nota:** Sebbene il preprocessore **TCP Stream Configuration** scarti il traffico, è in grado di farlo perché è abilitato anche il preprocessore **Inline Normalization**. Per ulteriori informazioni sulla normalizzazione in linea, leggere questo <u>articolo</u>.

### Verifica configurazione di Protezione accesso alla rete

Nell'interfaccia utente di Firepower Management Center (FMC), Protezione accesso alla rete può essere visualizzato in **Criteri > Controllo di accesso > Intrusione**. Fare quindi clic sull'opzione **Criteri di analisi della rete** in alto a destra. Sarà quindi possibile visualizzare i criteri di accesso alla rete, crearne di nuovi e modificare quelli esistenti.

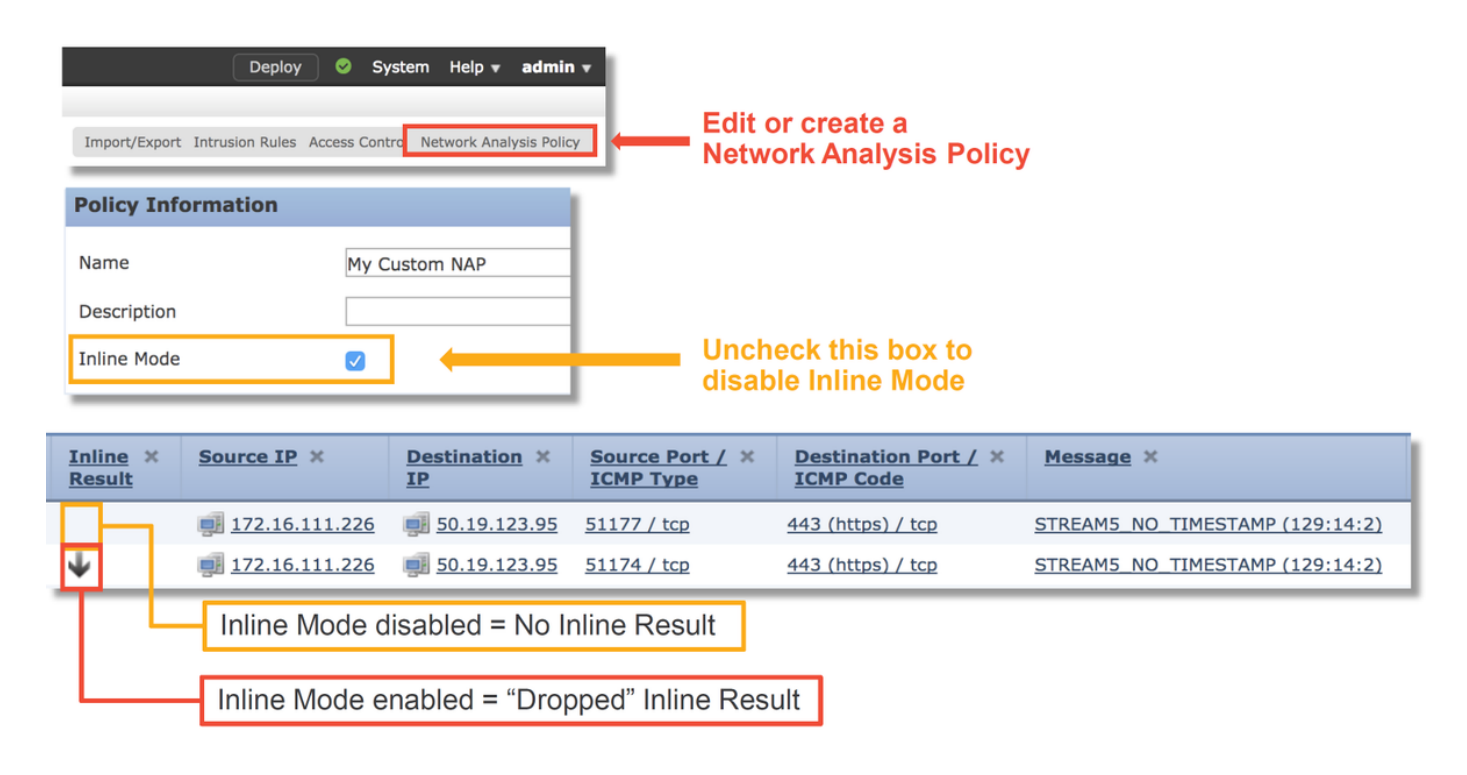

Come illustrato nella figura precedente, i criteri di protezione accesso alla rete contengono una funzionalità "Modalità in linea", che equivale all'opzione "Elimina quando in linea" del criterio di intrusione. Per evitare che Protezione accesso alla rete ignori il traffico, è possibile deselezionare **Modalità in linea**. Gli eventi di intrusione generati da Protezione accesso alla rete non vengono visualizzati nella scheda **Risultato in linea** con **Modalità in linea** disattivata.

### Visualizza impostazioni di Protezione accesso alla rete

In Protezione accesso alla rete è possibile visualizzare le impostazioni correnti. Sono inclusi i preprocessori abilitati totali, seguiti dai

i preprocessori sono abilitati con impostazioni non predefinite (modificate manualmente) e con impostazioni predefinite, come mostrato nella figura seguente.

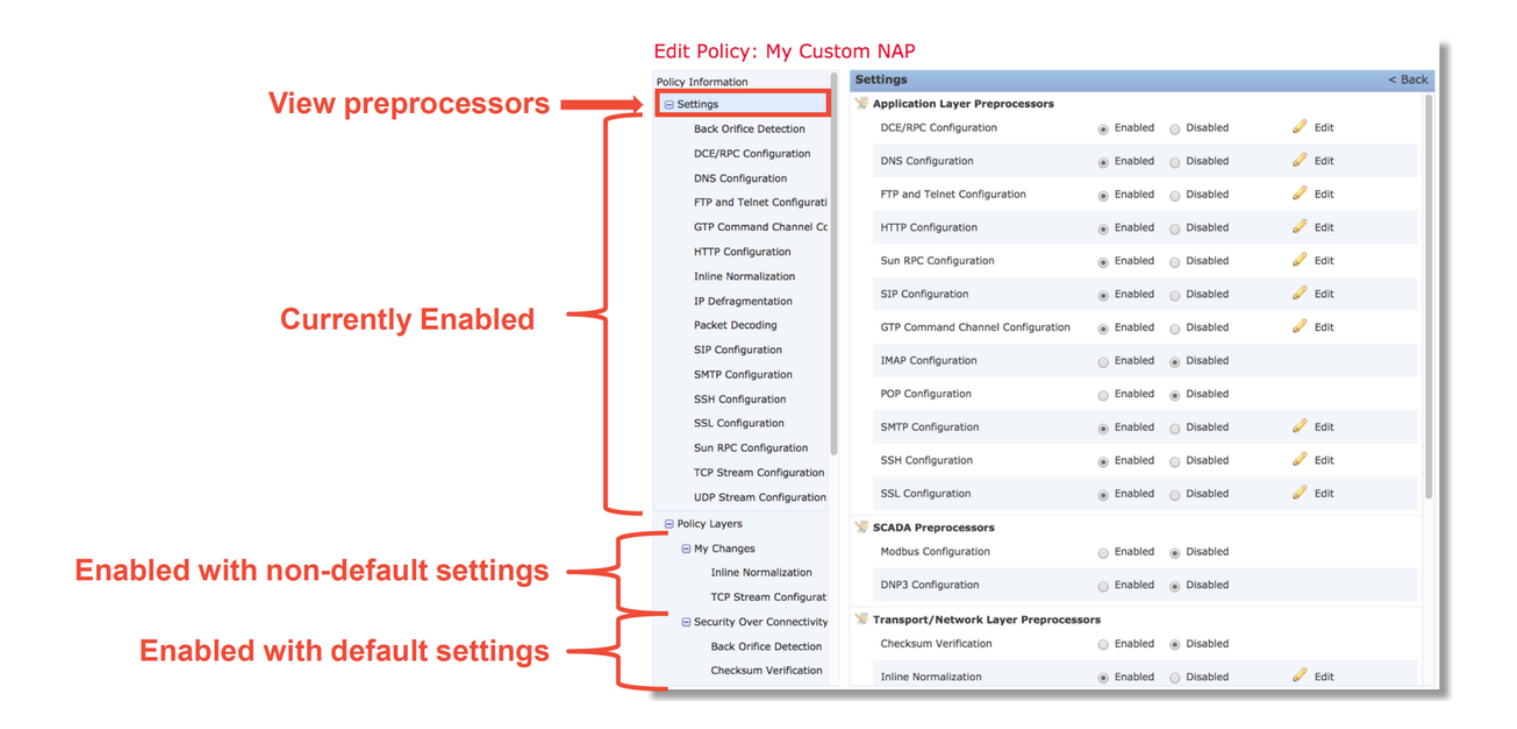

## Impostazioni di Protezione accesso alla rete che possono causare interruzioni invisibili all'utente

Nell'esempio menzionato nella sezione di traccia, la regola di configurazione del flusso TCP **129:14** sta eliminando il traffico. Questo valore viene determinato analizzando l'output di **traccia del supporto di sistema**. Tuttavia, se la regola non è attivata nell'ambito della rispettiva politica sulle intrusioni, al CCP non viene inviato alcun evento di intrusione.

Questo problema si verifica a causa di un'impostazione del preprocessore di **normalizzazione in linea** denominata **Block Unresolvable TCP Header Anomalies** (Anomalie di intestazione TCP non risolvibili). Questa opzione consente a Snort di eseguire un'azione di blocco quando alcune regole GID 129 rilevano anomalie nel flusso TCP.

Se l'opzione **Blocca anomalie intestazione TCP non risolvibili** è abilitata, si consiglia di attivare le regole GID 129 come illustrato di seguito.

|                      | Filt                 | er:   | GID:"129"              |                              | Intru     | usior           | n Policy      |        |               |                               |                                           |  |
|----------------------|----------------------|-------|------------------------|------------------------------|-----------|-----------------|---------------|--------|---------------|-------------------------------|-------------------------------------------|--|
| Ε.                   |                      |       |                        |                              |           |                 |               |        |               | 12 selected rules of          | 19                                        |  |
|                      | ⇒ <b>▼</b><br>Rule S | tate  | ▼ ▼<br>Event Filtering | Oynar                        | mic State | I v<br>Alerting | ↓<br>Comments |        |               |                               |                                           |  |
| - 0                  | Gene                 | ate I | Events                 | age                          |           |                 |               | [      |               |                               |                                           |  |
| •                    | Drop                 | and   | Generate Events        | AM5_S                        | SYN_ON_E  | EST             |               |        | Policy Inform | ation                         | Inline Normalization                      |  |
| _ C                  | Dicab                |       |                        | AM5_[                        | DATA_ON_  | _SYN            |               |        | Settings      |                               | Normalize IPv4                            |  |
|                      | Disab                | le    |                        | AM5_[                        | DATA_ON_  | _CLOSED         |               |        | Back          | Orifice Detection             | Normalize Don't Fragment Bit              |  |
| <ul> <li></li> </ul> | 129                  | 94    | STR                    | EAM5_E                       | BAD_TIME  | STAMP           |               |        | DCE/          | RPC Configuration             | Normalize Reserved Bit                    |  |
|                      | 129                  | 5     | STR                    | EAM5_E                       | BAD_SEGN  | MENT            |               |        | DNS           | Configuration                 | Normalize TOS Bit                         |  |
| <ul> <li></li> </ul> | 129                  | 9 6   | STR                    | EAM5_\                       | WINDOW_   | TOO_LA          | RGE           |        | FTP a         | nd Telnet Configuration       | Normalize Excess Payload                  |  |
|                      | 129                  | 7     | STR                    | EAM5_E                       | EXCESSIV  | E_TCP_O         | VERLAPS       |        | GTP (         | Command Channel Configuration | Normalize IPv6                            |  |
| :ic 🔽                | 129                  | 8     | STR                    | EAM5_DATA_AFTER_RESET        |           |                 |               |        | HTTP          | Configuration                 | Normalize ICMPv4                          |  |
|                      | 129                  | 9     | STR                    | EAM5_SESSION_HIJACKED_CLIENT |           |                 |               | Inline | Normalization | Normalize ICMPv6              |                                           |  |
|                      | 129                  | 9 10  | ) STR                  | EAM5_S                       | SESSION_  | HIJACKE         | D_SERVER      |        | IP De         | fragmentation                 | Normalize/Clear Reserved Bits             |  |
| <ul> <li></li> </ul> | 129                  | 9 11  | . STR                  | EAM5_[                       | DATA_WIT  | THOUT_F         | LAGS          |        | Packe         | et Decoding                   | Normalize/Clear Ontion Padding Bytes      |  |
|                      | 129                  | 9 12  | STR                    | TREAM5_SMALL_SEGMENT         |           |                 |               | SIP C  | onfiguration  |                               |                                           |  |
|                      | 129                  | 9 13  | S STR                  | STREAM5_4WAY_HANDSHAKE       |           |                 |               |        | SMTP          | Configuration                 | Clear Orgent Pointer if OKG=0             |  |
| <ul> <li></li> </ul> | 129                  | 9 14  | STR                    | EAM5_I                       | NO_TIMES  | TAMP            |               |        | SSH           | Configuration                 | Clear Urgent Pointer/URG on Empty Payload |  |
| <ul> <li></li> </ul> | 129                  | 9 15  | S STR                  | EAM5_E                       | BAD_RST   |                 |               |        | SSL C         | Configuration                 | Clear URG if Urgent Pointer Is Not Set    |  |
| <ul> <li></li> </ul> | 129                  | 9 16  | STR                    | EAM5_E                       | BAD_FIN   |                 |               |        | Sun F         | RPC Configuration             | Normalize Urgent Pointer                  |  |
| <ul> <li></li> </ul> | 129                  | 9 17  | STR                    | EAM5_E                       | BAD_ACK   |                 |               |        | TCP S         | Stream Configuration          | Normalize TCP Payload                     |  |
| <ul> <li></li> </ul> | 129                  | 9 18  | S STR                  | EAM5_[                       | DATA_AFT  | ER_RST_         | RCVD          |        | UDP S         | Stream Configuration          | Remove Data on SYN                        |  |
|                      | 129                  | 9 19  | ) STR                  | EAM5_\                       | WINDOW_   | SLAM            |               |        | Policy La     | yers                          | Remove Data on RST                        |  |
| -                    | -                    | -     |                        | _                            |           |                 | _             |        | Matu          | and Another is                | Trim Data to Window                       |  |
|                      |                      |       |                        |                              |           |                 |               |        | Netv          | vork Analysis                 | Trim Data to MSS                          |  |
|                      |                      |       |                        |                              |           |                 |               |        | Polic         | су                            | Block Unresolvable TCP Header Anomalies   |  |

L'attivazione delle regole GID 129 determina l'invio degli eventi intrusione al FMC quando questi intervengono sul traffico. Tuttavia, se l'opzione **Blocca anomalie intestazione TCP non risolvibili** è abilitata, è comunque possibile eliminare il traffico anche se lo **stato** della **regola** nel criterio di intrusione è impostato su **Genera eventi** solo. Questo comportamento viene illustrato nelle guide alla configurazione del CCP.

| Still drops after | Inline ×<br>Result | Source IP ×        | Destination ×<br>IP | Source Port / ×<br>ICMP Type | Destination Port / ×<br>ICMP Code | Message ×                       |
|-------------------|--------------------|--------------------|---------------------|------------------------------|-----------------------------------|---------------------------------|
| setting to        | $\downarrow$       | 172.16.111.226     | 50.19.123.95        | <u>51174 / tcp</u>           | 443 (https) / tcp                 | STREAMS_NO_TIMESTAMP (129:14:2) |
| generate          | $\Psi$             | old 172.16.111.226 | 50.19.123.95        | 51174 / tcp                  | 443 (https) / tcp                 | STREAMS_NO_TIMESTAMP (129:14:2) |

#### Check configuration guide for relative protocols/preprocessors:

#### Block Unresolvable TCP Header Anomalies

When you enable this option, the system blocks anomalous TCP packets that, if normalized, would be invalid and likely would be blocked by the receiving host. For example, the system blocks any SYN packet transmitted subsequent to an established session.

The system also drops any packet that matches any of the following TCP stream preprocessor rules, regardless of whether the rules are enabled:

| • 129:1                                                                                                    |
|----------------------------------------------------------------------------------------------------|
| • 129:3                                                                                                    |
| • 129:4                                                                                                    |
| • 129:6                                                                                                    |
| • 129:8                                                                                                    |
| • 129:11                                                                                                    |
| • 129:14 through 129:19                                                                                                    |
| The Total Blocked Packets performance graph tracks the number of packets blocked in inline deployments and, in passive deployments and inline deployments in tap mode, the number that would have been blocked in an inline deployment. |

La documentazione di cui sopra è disponibile in questo <u>articolo</u> (per la versione 6.4, la più recente al momento della pubblicazione di questo articolo).

### Verifica della configurazione back-end

Al comportamento del preprocessore viene aggiunto un altro livello di complessità in quanto alcune impostazioni possono essere abilitate sul back-end, senza essere riflesse nel FMC. Queste sono alcune possibili ragioni.

- Altre funzionalità abilitate consentono di forzare l'abilitazione delle impostazioni del preprocessore (la principale è Criteri file)
- Alcune regole dei criteri per le intrusioni richiedono alcune opzioni del preprocessore per eseguire il rilevamento
- Un difetto può causare il comportamento Èstata rilevata un'istanza di questo problema: <u>CSCuz50295</u> - "Il blocco dei file con malware consente la normalizzazione TCP con flag di blocco"

Prima di esaminare la configurazione back-end, è possibile notare che le parole chiave Snort, utilizzate nei file di configurazione Snort back-end, possono essere visualizzate passando il mouse su un'impostazione specifica all'interno di Protezione accesso alla rete. Fare riferimento all'illustrazione seguente.

| Hover over option to<br>see backend snort<br>configuration keyword | Trim Data to MSS Block Unresolvable TCP Header Anomalies Explicit Congestion Notification Clear Existing TCP Options Alfow These TCP Options |
|--------------------------------------------------------------------|----------------------------------------------------------------------------------------------------|
| Snort config<br>keyword is "block"                                 | This configuration is contained in the layer: My Changes                                                                                     |

L'opzione **Blocca anomalie intestazione TCP non risolvibili** nella scheda Protezione accesso alla rete viene convertita nella parola chiave **block** nel back-end. Tenendo presenti queste informazioni, è possibile controllare la configurazione back-end dalla shell degli esperti.

| root@ciscoasa:~#de_info.pl                                                                                                    |
|----------------------------------------------------------------------------------------------------|
| DE Name : Primary Detection Engine (c9ef19d6-e187-11e6-ba76-99617d53da68)                                                                                                    |
| DE Type : ids                                                                                                    |
| DE Description : Primary detection engine for device c9ef19d6-e187-11e6-ba76-99617d53da68                                                                                                    |
| DE Resources : 1                                                                                                    |
| DE UUID : 0d82120c-e188-11e6-8606-a4827d53da68                                                                                                    |
|                                                                                                    |
| root@ciscoasa:~# cd /var/sf/detection_engines/0d82120c-e188-11e6-8606-a4827d53da68/network_analysis/<br>root@ciscoasa: network_analysis# ls<br>b50f27b0-e31a-11e6-b866-dd9e65c01d56 object_b50f27b0-e31a-11e6-b866-dd9e65c01d56 snort.conf.b50f27b0-e31a-11e6-b866-<br>dd9e65c01d56 snort.conf.b50f27b0-e31a-11e6-b866-dd9e65c01d56.default<br>root@ciscoasa: network_analysis# cat b50f27b0-e31a-11e6-b866-dd9e65c01d56/normalize.conf<br>#<br>generated from My Changes<br># |
| preprocessor normalize_tcp: ips, rsv, pad, req_urg, req_pay, req_urp, <b>block</b>                                                                                                    |
|                                                                                                    |
|                                                                                                    |
| "block" option is enabled in normalize.conf                                                                                                    |

## Creazione di un Protezione accesso alla rete di destinazione

Se determinati host attivano eventi del preprocessore, è possibile utilizzare Protezione accesso alla rete personalizzata per ispezionare il traffico da o verso tali host. All'interno di Protezione accesso alla rete personalizzata è possibile disattivare le impostazioni che causano problemi.

Di seguito sono riportati i passaggi per l'implementazione di un Protezione accesso alla rete mirato.

- 1. Creare Protezione accesso alla rete in base alle istruzioni indicate nella sezione Verifica configurazione di Protezione accesso alla rete di questo articolo.
- Nella scheda Avanzate di Criteri di controllo di accesso passare alla sezione Criteri di analisi della rete e intrusioni. Fare clic su Aggiungi regola e creare una regola utilizzando gli host di destinazione e scegliere Protezione accesso alla rete appena creata nella sezione Criteri di analisi della rete.

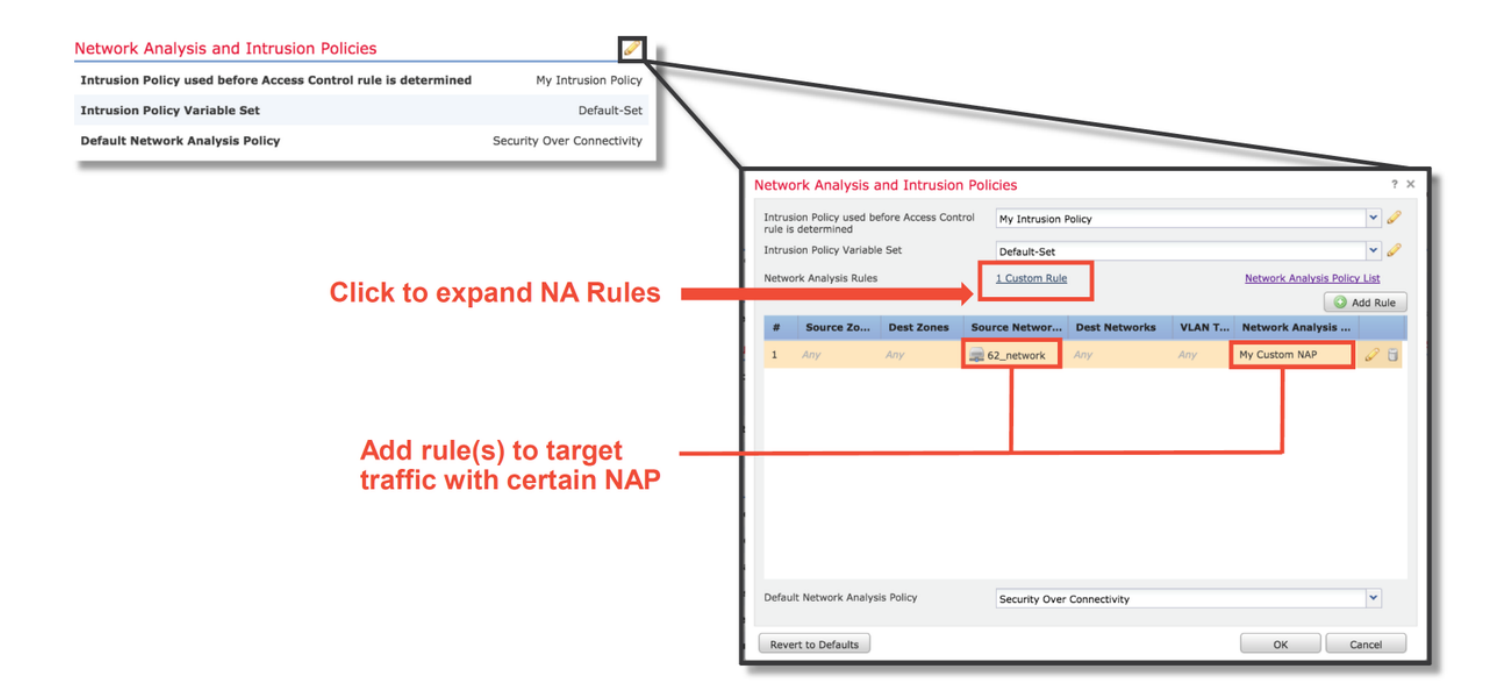

## Analisi falsi positivi

Il controllo dei falsi positivi negli eventi di intrusione per le regole del preprocessore è molto diverso da quello delle regole Snort utilizzate per la valutazione delle regole (che contengono un GID di 1 e 3).

Per eseguire un'analisi falsa positiva per gli eventi delle regole del preprocessore, è necessaria un'acquisizione di sessione completa per cercare le anomalie all'interno del flusso TCP.

Nell'esempio seguente viene eseguita l'analisi dei falsi positivi sulla regola **129:14**, che negli esempi precedenti mostra come il traffico stia diminuendo. Poiché **129:14** sta cercando i flussi TCP in cui mancano i timestamp, è possibile capire chiaramente perché la regola è stata attivata in base all'analisi di acquisizione dei pacchetti illustrata di seguito.

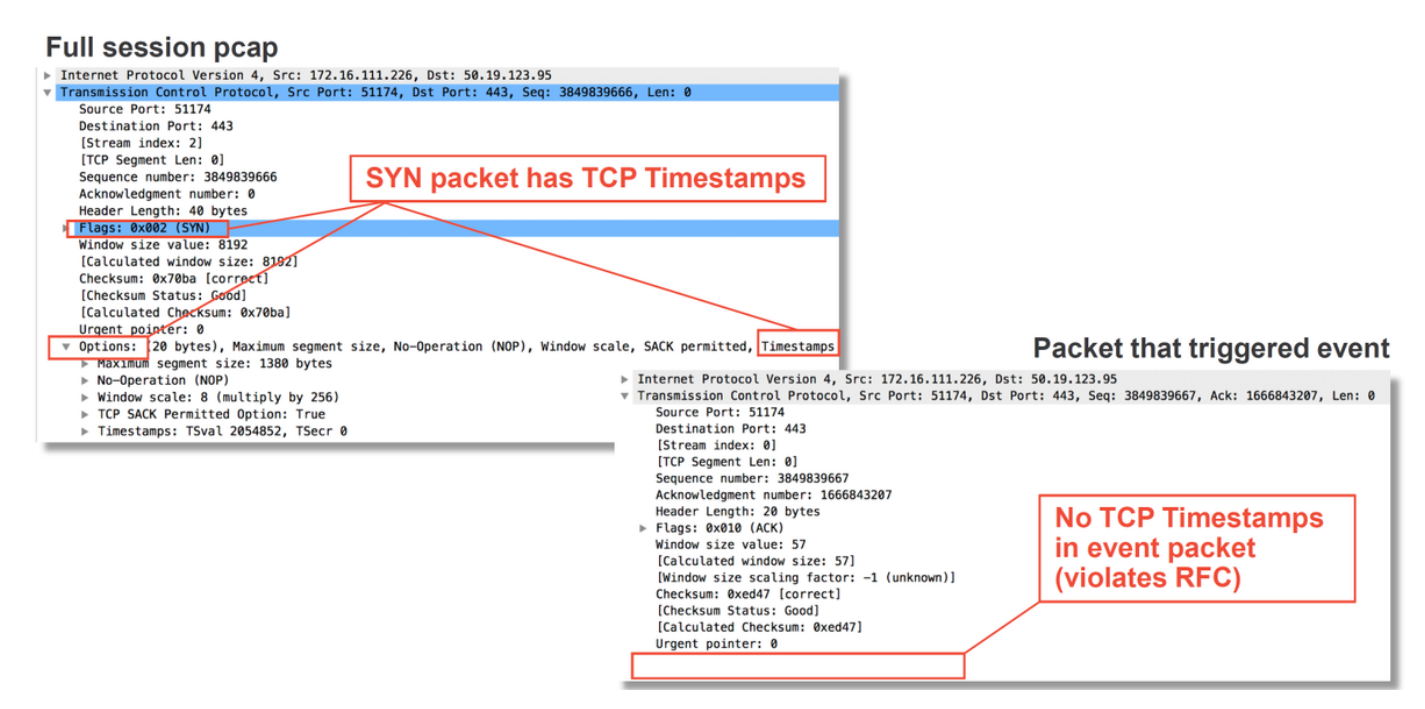

## Fasi di mitigazione

Per ridurre rapidamente i possibili problemi di Protezione accesso alla rete, è possibile eseguire i passaggi seguenti.

 Se è in uso un criterio di Protezione accesso alla rete personalizzato e non si è certi che un'impostazione di Protezione accesso alla rete stia riducendo il traffico ma si sospetta che lo sia, è possibile provare a sostituirlo con un criterio "Protezione e connettività bilanciate" o "Connettività tramite protezione".

|                                                                          |                                    | Inheritance Settings                                                    | s   📑 Policy Assignments (0) |
|--------------------------------------------------------------------------|------------------------------------|-------------------------------------------------------------------------|------------------------------|
| Rules Security Intelligence HTTP Responses Advanced                      |                                    |                                                                         |                              |
| General Settings                                                         | 1                                  | Transport/Network Layer Preprocessor Settings                           | 1                            |
| Maximum URL characters to store in connection events                     | 1024                               | Ignore the VLAN header when tracking connections                        | No                           |
| Allow an Interactive Block to bypass blocking for (seconds)              | 600                                | Detection Enhancement Settings                                          | 1                            |
| Retry URL cache miss lookup                                              | Yes                                | Network Analysis and Intrusion Policies ? ×                             | Enabled                      |
| Enable Threat Intelligence Director                                      | Yes                                |                                                                         | Disabled                     |
| Inspect traffic during policy apply                                      | Yes                                | Intrusion Policy used before Access Control No Rules Active             | 1                            |
| Identity Policy Settings                                                 | 1                                  | Intrusion Policy Variable Set Default-Set 🔍 🖉                           | 5                            |
| Identity Policy                                                          | None                               | Network Analysis Rules No Custom Rules Network Analysis Policy List     | 300                          |
| SSL Policy Settings                                                      | 1                                  | Default Network Analysis Policy Balanced Security and Connectivity      | Default Value                |
| SSL Policy to use for inspecting encrypted connections                   | None                               | Revert to Defaults OK Cancel                                            | Default Value                |
| Prefilter Policy Settings                                                | 1                                  | Intrusion Event Logging Limits - Max Events Stored Per Packet           | 8                            |
| Prefilter Policy used before access control                              | Default Prefilter Policy           | Latency-Based Performance Settings                                      | 1                            |
| Network Analysis and Intrusion Policies                                  |                                    | Applied from Installed Rule Update                                      | true                         |
| Intrusion Policy used before Access Control rule is determined           | No Rule Active                     | Packet Handling                                                         | Enabled                      |
| Intrusion Policy Variable Set                                            | Default-Set                        | Packet Handling - Threshold (microseconds)                              | 256                          |
| Default Network Analysis Policy                                          | Balanced Security and Connectivity | Rule Handling                                                           | Enabled                      |
| Files and Malware Settings                                               | 1                                  | Rule Handling - Threshold (microseconds)                                | 512                          |
| Limit the number of bytes inspected when doing file type detection       | 1460                               | Rule Handling - Consecutive Threshold Violations Before Suspending Rule | 3                            |
| Allow file if cloud lookup for Block Malware takes longer than (seconds) | 2                                  | Rule Handling - Suspension Time (seconds)                               | 10                           |
| Do not calculate SHA256 hash values for files larger than (in bytes)     | 10485760                           |                                                                         |                              |
| Minimum file size to store (bytes)                                       | 6144                               |                                                                         |                              |
| Maximum file size to store (bytes)                                       | 1048576                            |                                                                         |                              |
|                                                                          |                                    |                                                                         |                              |

- Se vengono utilizzate "regole personalizzate", assicurarsi di impostare Protezione accesso alla rete su uno dei valori predefiniti sopra indicati
- Se una qualsiasi regola di controllo d'accesso utilizza un criterio file, potrebbe essere necessario provare a rimuoverlo temporaneamente in quanto un criterio file può abilitare le impostazioni del preprocessore sul back-end che non vengono riflesse nel FMC. Ciò avviene a livello "globale", ovvero tutti i criteri di protezione accesso alla rete vengono modificati.

| Add Rule                                                                                                    |                      |                 |              |          |                     |                  |              |              | ? · × ·           |         |                   |                 |                         |             |
|----------------------------------------------------------------------------------------------------|----------------------|-----------------|--------------|----------|---------------------|------------------|--------------|--------------|-------------------|---------|-------------------|-----------------|-------------------------|-------------|
| Name CatchAll                                                                                                   |                      |                 |              | Enabled  | Inser               | t into Mandatory |              |              | ~                 | N       |                   |                 |                         |             |
| Action                                                                                                    |                      |                 | V U D B      | 1<br>11  |                     |                  |              |              |                   |         |                   |                 |                         |             |
| Zones Netwo                                                                                                    | rks VLAN Tags        | 🛆 Users         | Applications | Ports UR | Ls SGT/ISE Attribut | es               | Inspection   | n Logging (  | Comments          |         |                   |                 |                         |             |
| Intrusion Policy                                                                                                |                      |                 |              |          | Variable Set        |                  |              |              |                   |         |                   |                 |                         |             |
| None                                                                                                    |                      |                 |              | *        | Default Set         |                  |              |              | *                 |         |                   |                 |                         |             |
| File Policy                                                                                                    |                      |                 |              |          |                     |                  |              |              |                   |         |                   | Dor             |                         | malia       |
| None                                                                                                    |                      |                 |              |          |                     |                  |              |              | ~                 |         |                   | Rer             | nove me                 | e polic     |
|                                                                                                    |                      |                 |              |          |                     |                  |              |              |                   |         |                   | fror            | n all rule              | es          |
|                                                                                                    |                      |                 |              |          |                     |                  |              |              |                   |         |                   |                 |                         |             |
|                                                                                                    |                      |                 |              |          |                     |                  |              |              |                   |         |                   |                 |                         |             |
|                                                                                                    |                      |                 |              |          |                     |                  |              |              |                   |         |                   |                 |                         |             |
|                                                                                                    |                      |                 |              |          |                     |                  |              |              |                   |         |                   |                 |                         |             |
|                                                                                                    |                      |                 |              |          |                     |                  |              |              |                   |         |                   |                 |                         |             |
|                                                                                                    |                      |                 |              |          |                     |                  |              |              |                   |         |                   | 1               |                         |             |
|                                                                                                    |                      |                 |              |          |                     |                  |              | Add          | Cancel            |         |                   |                 |                         |             |
| Prefilter Policy: Def                                                                                           | ult Prefilter Policy |                 |              | SSL Pol  | icy: None           |                  |              | Identity Po  | licy: None        |         |                   |                 |                         |             |
| the second second second second second second second second second second second second second second second se | are realized and a   |                 |              |          | ing) interest       |                  |              | 1001111/10   | ine in include    |         |                   | Laboration of C | attines I E Delley Asel | enmonte (0) |
| Rules Security                                                                                                  | Intelligence H       | TTP Response    | es Advanced  | đ        |                     |                  |              |              |                   |         |                   | Inneritance S   | ettings   📉 Policy Assi | gnments (0) |
| Filter by Device                                                                                                |                      |                 |              |          |                     |                  |              | Rule Conf    | flict Detection 😟 | Add Car | tegory O Add Ru   | Je Cearch Ru    | ·                       | ×           |
|                                                                                                    | Source               | Dest            | Source       | Dest     |                     |                  |              |              |                   |         |                   |                 |                         |             |
| # Name                                                                                                    | Zones                | Zones           | Networks     | Networ   | rks VLAN Tags       | Users            | Applications | Source Ports | Dest Ports        | URLS    | Attributes        | Action          | 😈 🚯 🙇 📩 🧾               | -           |
| 👻 Mandatory - te                                                                                                | t_rest (1-2)         |                 |              |          |                     |                  |              |              |                   |         |                   |                 |                         |             |
| 1 Rule1                                                                                                    | Any                  | Any             | Any          | Any      | Any                 | Any              | Any          | Any          | Any               | Any     | Any               | 🛹 Allow         | 10 2 2 2                | 0 🥜 🗑       |
| 2 Rule2                                                                                                    | Any                  | Any             | Any          | Any      | Any                 | Any              | Any          | Any          | Any               | Any     | Any               | 🛹 Allow         | 🧿 🖪 🖉 🖉                 | 0 🥔 🗑       |
| ➡ Default - test_r                                                                                              | est (-)              |                 |              |          |                     |                  |              |              |                   |         |                   |                 |                         |             |
| There are no rules in                                                                                           | this section. Add I  | Rule or Add Cat | tegory       |          |                     |                  |              |              |                   |         |                   |                 |                         |             |
| Default Action                                                                                                  |                      |                 |              |          |                     |                  |              |              |                   | Netwo   | rk Discovery Only |                 |                         | × .         |

Ogni protocollo ha un preprocessore diverso e la risoluzione dei problemi può essere molto specifica per il preprocessore. In questo documento non vengono illustrate tutte le impostazioni del preprocessore e i metodi di risoluzione dei problemi per ciascuno di essi.

Èpossibile consultare la documentazione di ogni preprocessore per avere un'idea più precisa della funzione di ogni opzione, il che risulta utile per la risoluzione dei problemi di un preprocessore specifico.

## Dati da fornire a TAC

| <b>Dati</b><br>Risoluzione<br>dei problemi               | Istruzioni                                                                                  |
|----------------------------------------------------------|---------------------------------------------------------------------------------------------|
| relativi al file<br>dalla<br>periferica                  | http://www.cisco.com/c/en/us/support/docs/security/sourcefire-defense-center/117663-techn   |
| Firepower<br>Acquisizione<br>di pacchetti<br>in sessione |                                                                                             |
| completa<br>dal<br>dispositivo<br>Firepower              | http://www.cisco.com/c/en/us/support/docs/security/sourcefire-firepower-8000-series-appliar |